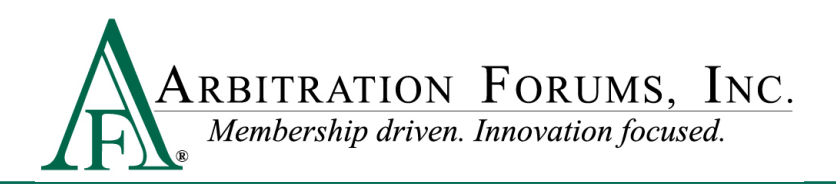

## **Adding Bookmarks to Video Evidence**

Bookmarking allows a party submitting video evidence to add a bookmark(s) to direct the arbitrator to a specific location in the video where the accident/loss occurs. If the video is lengthy and cannot be edited, this feature is helpful, as it eliminates the need for the arbitrator to view the entire video.

## To add a bookmark:

1. Attach the video evidence to the TRS filing, where applicable (i.e., Liability Arguments, Damages), and double-click the "video" icon.

| Attached Evidence 😧 |    |                                   |       |             |  |
|---------------------|----|-----------------------------------|-------|-------------|--|
| View                | ID | Evidence Types (show description) | Pages | Detach      |  |
|                     |    | Video Evidence                    |       | <u>\$</u> 5 |  |
|                     |    |                                   |       |             |  |

## 2. Click on the green "Add Bookmark" icon.

View Evidence

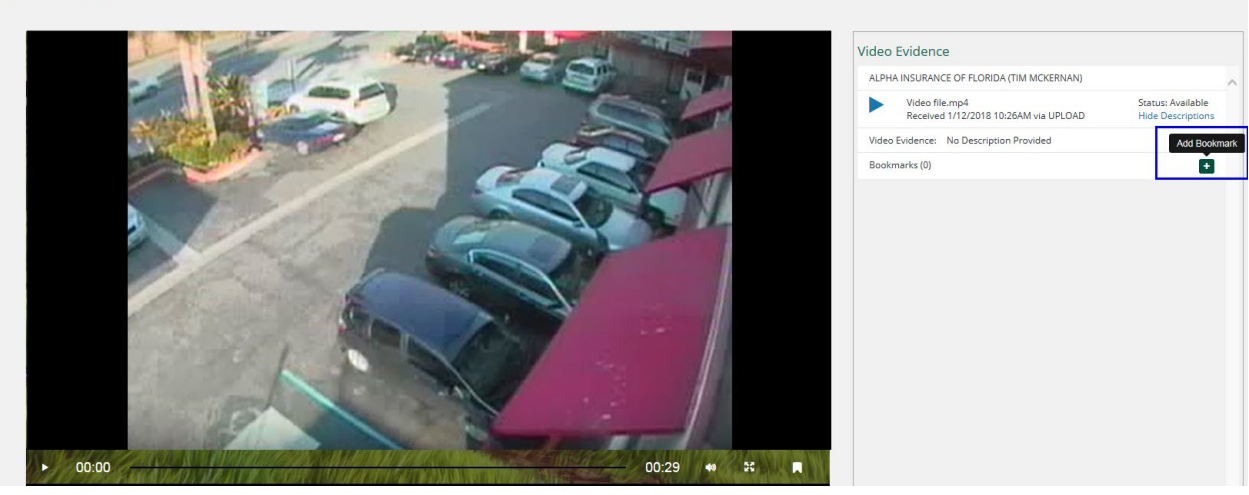

3. Slide the "bookmarks" to the specific start and end points, name the bookmark, and click "Save."

| 00.20             |       |      |        | 00:09 | <br>22 |  |
|-------------------|-------|------|--------|-------|--------|--|
| Add your bookmark |       |      |        |       |        |  |
| ✓ Name Ir         | mpact | Save | Cancel |       |        |  |

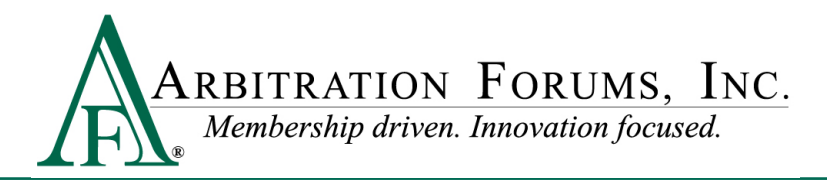

4. The added bookmark can be edited or deleted, if needed.

| Video Evidence                                          |                                        |  |  |  |  |
|---------------------------------------------------------|----------------------------------------|--|--|--|--|
| ALPHA INSURANCE OF FLORIDA (TIM MCKERNAN)               |                                        |  |  |  |  |
| Video file.mp4<br>Received 1/12/2018 10:26AM via UPLOAD | Status: Available<br>Hide Descriptions |  |  |  |  |
| Video Evidence: No Description Provided                 |                                        |  |  |  |  |
| ✓ Bookmarks (1)                                         | Ŧ                                      |  |  |  |  |
| Impact 00:05 - 00:20                                    | Ø 🗇                                    |  |  |  |  |